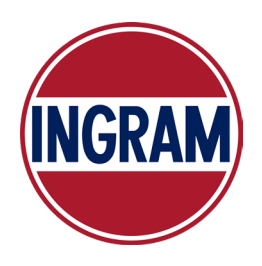

### Ingram Benefits Newsletter

ISSUE 3 FALL 2024

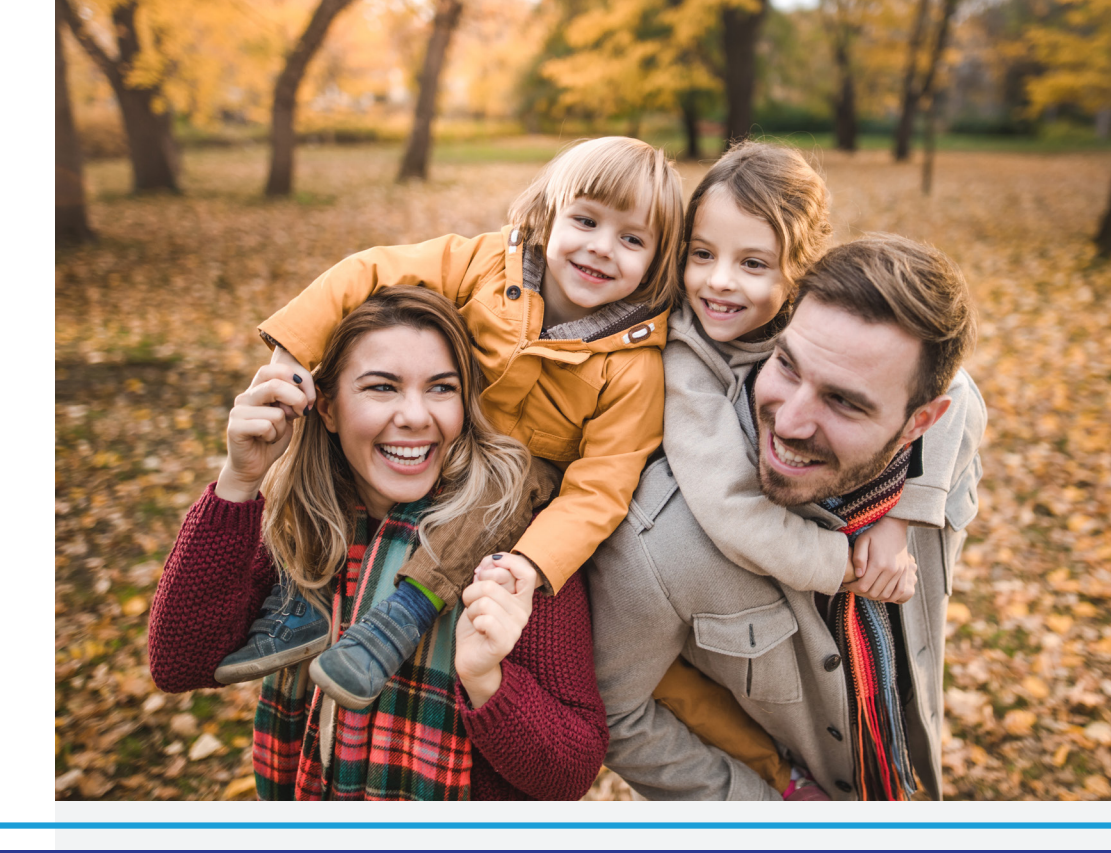

# **BENEFITING** YOU *at every stage* —

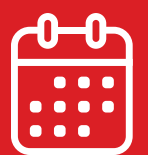

Open Enrollment Dates:

October 7 - October 21 October 7 - November 4 (for Marine Associates)

View more details about 2025 Open Enrollment by visiting IngramBenefits.com

## About This Newsletter

Mark your calendars — it is almost time for Open Enrollment! Take advantage of the comprehensive plans and programs that Ingram offers you and your family to encourage a healthy lifestyle.

## Open Enrollment is Coming!

This is your once-a-year opportunity to review your benefit options, enroll, and add/drop eligible dependents from coverage. Take this time to reflect on what might have changed over this past year and think about changes you may need to make in the year ahead.

#### HSA, FSA, and Dependent Care FSA elections must be made each year.

Legal Notices and plan documents can be found at **IngramBenefits.com**. You may print notices directly from the site or request a copy from the Ingram Benefits Department.

## Vitality Wellness Program

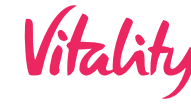

Take advantage of Ingram's Vitality Wellness Program and all the ways to earn Vitality Points. With a personalized approach to wellness, tools to make healthy life choices, and a variety of reward opportunities, the Vitality Wellness Program is here to help you save money while staying healthy.

### This Year's Requirements

Your medical premiums in 2025 will be based on the Vitality status level reached by December 1, 2024.

Your Vitality status is based on the number of points that you earn when completing various activities. Refer to the chart below to determine the points needed for each status depending on who is enrolled in your Medical Plan.

#### YOU ONLY

| BRONZE | SILVER    | GOLD      | PLATINUM   |
|--------|-----------|-----------|------------|
| 0 pts  | 2,500 pts | 6,000 pts | 10,000 pts |

#### **YOU + SPOUSE OR DOMESTIC PARTNER**

| BRONZE | SILVER    | GOLD      | PLATINUM   |
|--------|-----------|-----------|------------|
| 0 pts  | 3,500 pts | 9,000 pts | 15,000 pts |

The rates that you see in Benefitsolver during Open Enrollment will be based on the status reached by August 31, 2024. However, you have until **December 1, 2024** to reach a higher status. Then in mid-December, you can confirm your 2025 rates by logging into Benefitsolver.

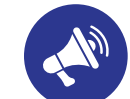

## Incentive for Platinum Status

Associates that reach Platinum status are eligible to receive an **additional \$100** to be used in the Vitality Mall. The \$100 incentive will be a coupon promotion code\* listed in the Rewards section. Rewards will be taxed once they are used due to IRS requirements.

#### Redeem Your Promotion Code

Follow the steps below to redeem your promotion code\*.

- 1. Visit PowerofVitality.com
- 2. Discover an announcement on your homepage or navigate to Rewards > Redeem Your Vitality Bucks
- 3. Click Add Filter and select the Promotion box
- 4. Find an item that you would like to purchase, click the pink arrow, then click **Redeem**
- 5. Click Checkout
- 6. To add your promotion code, click on **Apply**; this will zero out your balance so that you will not use your Vitality Bucks for this purchase
- 7. Click the **Checkout** button to complete your transaction

\* Promotion codes will expire on December 31, 2024

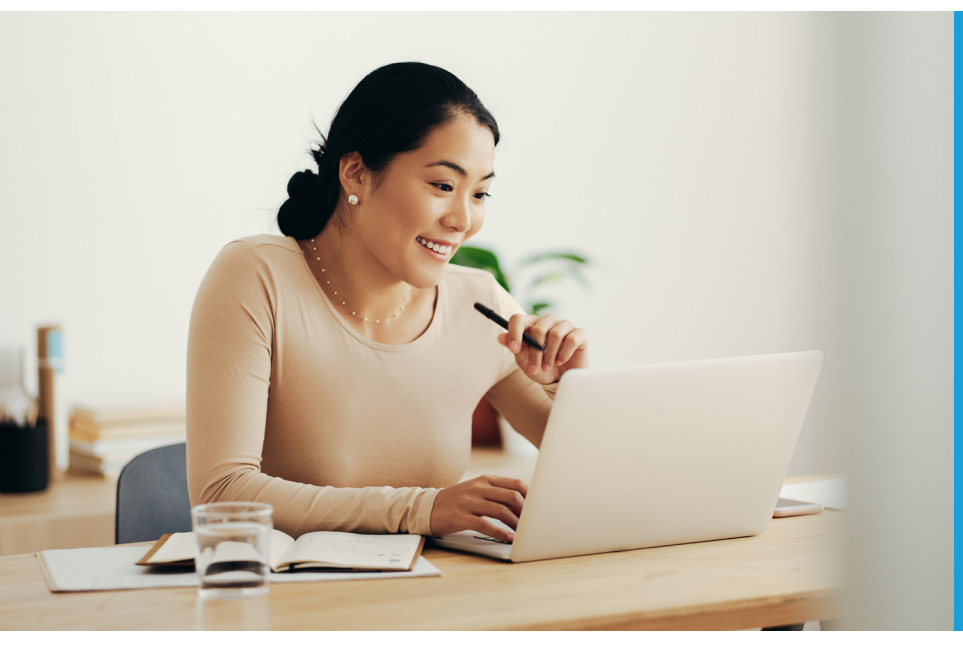

## Start Earning Points in Three Simple Steps!

- **1.** Visit **PowerOfVitality.com** and under the
- 2. Provide your name, date of birth, and
- **3.** Provide your employee ID number

## How to Upload Activities

Don't miss out on the points you earned - submit them using the Vitality Today app! Learn how to submit physical activity events, a Vitality check, and prevention activities below.

### Physical Activity Events

- 1. Tap Activities > Physical Activity
- 2. Choose the type of event you want to submit
- **3.** Complete the required fields and submit

#### Vitality Check

- 1. Tap Activities > Vitality Check
- 2. Complete the required fields and submit

#### **Prevention Activities**

- 1. Tap Activities > Prevention
- 2. Choose the type of activity you want to submit
- **3.** Complete the required fields and submit

### Journey to Well-Being Check out Jamie's Path<sup>\*</sup> to Gold Status!

\*This outlines the "you only" Vitality path. \*\*Your results must be in-range to earn the points illustrated.

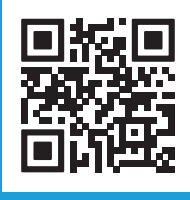

## Download the Vitality Today app!

.725 points

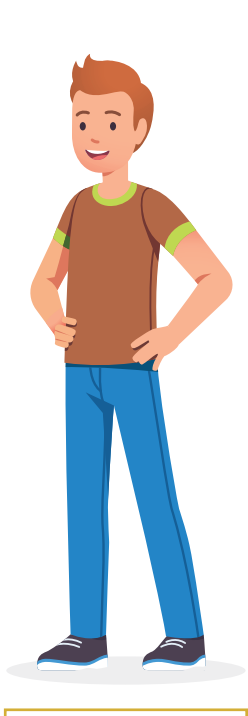

Jamie reached **Gold Status at** 6,115 points!

|       | <br>    | • •               | • •            | • •            | • •      |     | <br>    |              |          |   |     |                |                       |   |              |     |      | <br>           |                   |         |      | <br>2                           | 0                              | 0                     | ķ           | C | Di                         | nt                   | S                    |
|-------|---------|-------------------|----------------|----------------|----------|-----|---------|--------------|----------|---|-----|----------------|-----------------------|---|--------------|-----|------|----------------|-------------------|---------|------|---------------------------------|--------------------------------|-----------------------|-------------|---|----------------------------|----------------------|----------------------|
|       | <br>    |                   |                |                |          |     | <br>    |              |          |   |     |                |                       |   |              |     |      | <br>           |                   |         |      | <br>.2                          | 22                             | 5                     | Ķ           | C | Di                         | nt                   | S                    |
|       | <br>    |                   |                |                |          |     | <br>    |              |          |   |     |                |                       |   |              |     |      | <br>           |                   |         |      | <br>                            | .1                             | 0                     | Ķ           | C | Di                         | nt                   | S                    |
|       | <br>    |                   |                |                |          |     | <br>    |              |          |   |     |                |                       |   |              |     |      | <br>           |                   |         |      | <br>2                           | 0                              | 0                     | Ķ           | С | Dİ                         | nt                   | S                    |
|       | <br>    |                   |                |                |          |     | <br>    |              |          |   |     |                |                       |   |              |     |      | <br>           |                   |         |      | <br>.1                          | 0                              | 0                     | Ķ           | С | Dİ                         | nt                   | S                    |
|       | <br>    |                   |                |                |          |     | <br>    |              |          |   |     |                |                       |   |              |     |      | <br>           |                   |         |      | <br>ĺ                           | 12                             | 5                     | Ķ           | С | Dİ                         | nt                   | S                    |
|       | <br>    |                   |                |                |          |     | <br>    |              |          |   |     |                |                       |   |              |     |      | <br>           |                   |         |      | 4                               | 0                              | 0                     | Ķ           | С | Dİ                         | nt                   | S                    |
|       |         |                   |                |                |          |     |         |              |          |   |     |                |                       |   |              |     |      |                |                   |         |      |                                 |                                |                       |             |   |                            |                      |                      |
|       |         |                   |                |                |          |     |         |              |          |   |     |                |                       |   |              |     |      |                |                   |         |      |                                 |                                |                       |             |   |                            |                      |                      |
|       | <br>    |                   |                |                |          |     | <br>    |              |          |   |     |                |                       |   |              |     |      | <br>           |                   |         |      | <br>1,1                         | 12                             | 5                     | Ķ           | С | Dİ                         | nt                   | S                    |
|       | <br>    | •••               | •••            |                |          |     | <br>    |              |          |   |     |                |                       |   |              |     |      | <br>           |                   | ••••    |      | <br>1,1<br>.7                   | 12<br>72                       | 5<br>5                | F           |   | oi<br>Di                   | nt<br>nt             | :s                   |
|       | <br>    | •••               | •••            | •••            |          | ••• | <br>    |              | •••      |   |     | •••            | •••                   |   | •••          | ••• |      | <br>•••        | •••               | · · · · |      | <br>1,1<br>.7<br>.7             | 12<br>72<br>72                 | 5<br>5<br>5           | P<br>P      |   | oi<br>oi<br>oi             | nt<br>nt             | IS<br>IS             |
| · · · | <br>••• | ···<br>···        | ···<br>···     | · · ·          | <br>     |     | <br>    | <br><br>     | · · ·    | • |     | ···<br>···     | · ·<br>· ·            | • | · · ·        |     | •••• | <br>•••        | ···<br>···        | ····    | •••• | <br>1,1<br>.7<br>.7             | 12<br>72<br>72                 | 5<br>5<br>5           | P<br>P      |   | oi<br>oi<br>oi             | nt<br>nt<br>nt       | s<br>s<br>s          |
| · · · | <br>••• | ···<br>···        | •••            | · · ·<br>· · · | <br><br> |     | <br>    | <br>         | <br><br> | • | ••• | ···<br>···     | · · ·<br>· ·          |   | <br>         |     |      | <br>···<br>··· | ···<br>···        | · · · · |      | <br>1,1<br>.7<br>.7<br>.7       | 12<br>72<br>72<br>72           | 5<br>5<br>5<br>0      | F<br>F<br>F |   | oi<br>oi<br>oi<br>oi       | nt<br>nt<br>nt       | :s<br>:s<br>:s<br>:s |
| · · · | <br>••• | ···<br>···        | · · ·<br>· · · | · · ·<br>· · · | <br>     |     | <br>••• | · · ·<br>· · | <br><br> | - |     | · · ·<br>· · · | · · ·<br>· ·          | - | · · ·<br>· · |     |      | <br>•••        | ···<br>···<br>··· | · · · · |      | <br>1,1<br>.7<br>.7<br>.7       | 12<br>72<br>72<br>72<br>3      | 5<br>5<br>5<br>0<br>0 |             |   | oi<br>oi<br>oi<br>oi       | nt<br>nt<br>nt<br>nt | :s<br>:s<br>:s<br>:s |
|       | •••     | ···<br>···<br>··· | •••            | · · ·<br>· · · |          |     | <br>••• | <br><br>     |          | • |     | <br><br>       | · · ·<br>· · ·<br>· · | - | <br><br>     |     |      | <br>           | ···<br>···<br>··· | · · · · |      | <br>1,1<br>.7<br>.7<br>.7<br>.7 | 12<br>72<br>72<br>72<br>0<br>3 | 5<br>5<br>5<br>0<br>0 |             |   | oi<br>oi<br>oi<br>oi<br>oi | nt<br>nt<br>nt<br>nt |                      |

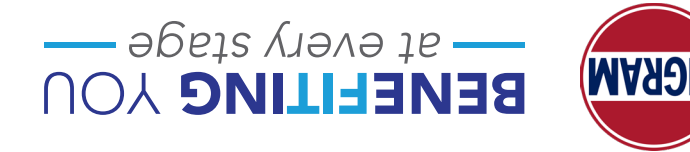

**ZOSSE NT** , Alliviase N 4400 Harding Pike Ingram Industries

:seted Enrollment uədo

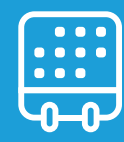

October 7 – November 4 October 7 - October 21

800.876.7266 | medical@ingram.com

**INGRAM BENEFITS DEPARTMENT** 

Visit IngramBenefits.com from your computer, phone, or tablet. Come back often for benefit news and updates.

**INGRAM BENEFITS WEBSITE** 

**INGRAM BENEFITS TEXTING** Text INGRAM to 800.876.7266 or scan the QR code. (Keyword is not case sensitive) Message and data rates may apply. Reply STOP to opt-out at any time. Text responses are not monitored.

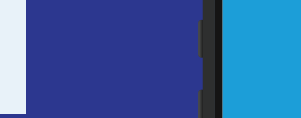

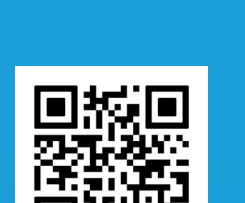

Opt-in to receive Ingram

Benefits texts.

## **Benefits Information** at Your Fingertips

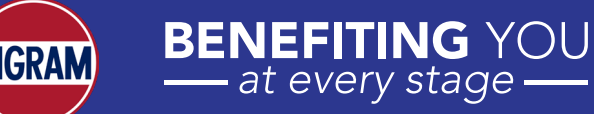